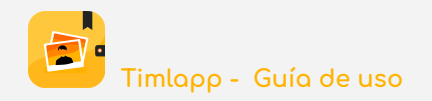

# Timlapp

# Guía de uso

© TIMLAPP, S.L.U.

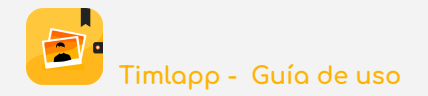

| ¿Qué es Timlapp?                             | 4  |
|----------------------------------------------|----|
| ¿Por qué Timlapp es una app de pago?         | 4  |
| Primer paso: Descarga la app                 | 5  |
| Segundo paso: Crear tu cuenta                | 5  |
| Nociones básicas                             | 6  |
| ¿Cómo se organiza la información en Timlapp? | 7  |
| ¿Cómo se muestra la información en Timlapp?  | 8  |
| Privacidad de los contenidos                 | 9  |
| Roles                                        | 9  |
| ¿Qué puede hacer un PROTAGONISTA?            | 10 |
| ¿Qué puede hacer un ESPECTADOR?              | 11 |
| BOTÓN-AÑADIR                                 | 12 |
| Añadir EPISODIO                              | 12 |
| Añadir ACTIVIDAD                             | 13 |
| Añadir FOTOS y/o VÍDEOS                      | 14 |
| Añadir AUDIO                                 | 15 |
| Añadir APUNTE DE TEXTO                       | 16 |
| Añadir PARTICIPANTE                          | 17 |
| Añadir MELODÍA                               | 18 |
| Asignar MELODÍA                              | 19 |
| Añadir PREPARATIVOS                          | 20 |
| Añadir GRUPO DE CONTACTOS                    | 21 |
| Menú de OPCIONES                             | 22 |
| This is my life                              | 22 |
| Configuración                                | 22 |
| Mi cuenta                                    | 22 |
| Mi historia                                  | 22 |
| Mapamundi                                    | 22 |
| Papelera                                     | 22 |

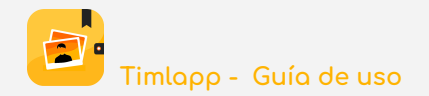

|     | Contactos                     | 23 |
|-----|-------------------------------|----|
|     | Estadísticas                  | 23 |
|     | Traspasos                     | 23 |
|     | Suscripción                   | 23 |
|     | Melodías                      | 24 |
|     | Preguntas frecuentes          | 24 |
|     | Políticas de privacidad y uso | 24 |
|     | Cerrar sesión                 | 24 |
| ΒÚ  | SQUEDAS                       | 25 |
| LIS | TA DE DESEOS                  | 26 |
| FA\ | /ORITOS                       | 27 |
| NA  | VEGA Y DESCUBRE               | 28 |

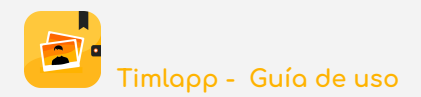

# 1. ¿Qué es Timlopp?

Timlopp es un álbum personal de recuerdos a los que, de forma genérica, vamos a llamar *contenidos*, para que te sea más fácil seguir esta guía de uso.

Los **CONTENIDOS** pueden ser de los siguientes tipos:

- Fotos
- Vídeos
- Audios
- Apuntes de texto

Por si te lo has preguntado, Timlopp proviene de las iniciales de This is my life opplication.

Con **Timlopp** tendrás todos tus recuerdos ordenados, en la palma de tu mano y podrás compartirlos, si así lo decides, con quien tú quieras.

Todo con seguridad, en la nube y con independencia del dispositivo con el que te conectes (Android, IOS y/o web).

Esta *Guía de uso* te ayudará a entender cómo funciona la Timlopp y a descubrir todas las opciones disponibles.

# 2. ¿Por qué Timlopp es una app de pago?

Los contenidos que subas a la app se guardan en nuestra nube (servidores, discos de almacenamiento, líneas de comunicaciones, y un largo etc.) y esto tiene un coste anual.

La suscripción es la forma de pagar toda esta infraestructura y todos los servicios necesarios para el buen funcionamiento de la app. No disponemos de otra forma de ingresos, por lo que nunca recibirás publicidad ni en la app ni por email. Tampoco usamos cookies que rastreen hábitos de uso de los usuarios, más allá de las que nos ayudan a determinar si el rendimiento de la nube es el apropiado para dar un buen servicio.

Queremos que uses la app sin las molestas intrusiones de publicidad y con la garantía de que tu privacidad está a salvo.

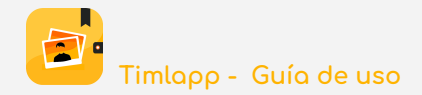

# 3. Primer paso: Descarga la app

Lo primero que debes hacer es descargar la aplicación IOS o Android, desde sus correspondientes portales de descarga (Apple Store / Play Store), para que la lleves siempre contigo en tu móvil. Aunque la aplicación es de pago, bajo la modalidad de suscripción anual, la descarga es gratuita.

• Si tuvieras algún percance con tu dispositivo, puedes volver a instalar la app sin tener que volver a pagar.

Aquellos que no tengan un móvil del tipo smartphone, también pueden registrarse desde la web y usar la app desde cualquier navegador.

La versión descargada, por primera vez, te ofrece una cuota de espacio de datos de 100MB, totalmente gratuita, para que puedas evaluar todas las funcionalidades (no hay restricciones). Si te convence, y quieres más espacio, debes suscribirte.

En el Menú de opciones/Suscripción, encontrarás el enlace para realizar la suscripción.

#### 4. Segundo paso: Crear tu cuenta

Bien desde la app descargada en el móvil o desde la web, debes registrarte para poder usar Timlopp.

El proceso es sencillo:

- Elige el idioma que quieres usar (español, inglés, francés, italiano o portugués)
- Pulsa el botón CREAR CUENTA.

Te pediremos los siguientes datos:

- Nombre y apellidos (para poder dirigirnos a ti, cuando sea necesario).
- Tu foto
  - No es obligatorio, pero ayudará a otros usuarios de Timlopp a identificarte
- Alias con el que quieres que otros usuarios te vean
- *Email* (es tu identificador de usuario)
- Contraseña
  - Mínimo 12 caracteres, de los cuales, debes indicar:
    - Al menos, una vocal en mayúscula
    - Al menos, una vocal en minúscula
    - Al menos, un número
    - Al menos, un carácter especial (por ejemplo #, @, etc.)

Debes leer y aceptar nuestras políticas de uso y privacidad, para enviar tus datos y continuar el proceso de registro.

Estas políticas siempre están disponibles desde la app y desde nuestra web.

Una vez que pulses el botón *TERMINAR*, recibirás un email con un enlace que debes pulsar para concluir el proceso de registro. Por si acaso, revisa la carpeta de spam!

Una vez que pulses en este enlace, ya podrás entrar en Timlopp.

# ¡ Bienvenido a Timlopp !

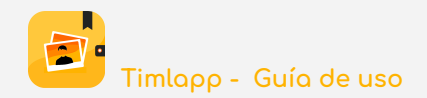

# 5. Nociones básicas

- Todo lo que sea de este color (iconos, palabras, recuadros, etc.) es un botón que puedes pulsar para realizar la acción correspondiente.
- Las imágenes también actúan como botones. Pulsa sobre ellas, para ampliarlas o para acceder a otra pantalla.
- Si borras algo por error, ve a la *PAPELERA* y recupéralo.
- Si pulsas sobre tu foto/alias (esquina superior izquierda de la pantalla) accederás al <u>Menú de</u> <u>OPCIONES</u>.
  - Aquí encontrarás la PAPELERA y otras muchas opciones más!
- En la parte superior central, de todas las pantallas, se muestra la palabra Timlopp, que actúa como un botón para llevarnos a la pantalla *HOME*.
- En la esquina superior derecha, se muestran 2 botones:
  - Búsquedas
    - En el capítulo <u>Búsquedas</u> de esta guía se explica con más detalle cómo podemos localizar fácilmente los contenidos.
  - Notificaciones
    - Cada vez que recibimos una notificación, se mostrará un número sobre el icono que nos indicará cuántas tenemos pendientes de visualizar.
    - Las notificaciones son de estos tipos:
      - Hemos sido añadidos a un episodio
      - Hemos sido eliminados de un episodio
      - Nos han cambiado el rol con el que participamos en un episodio
      - Algún protagonista ha subido contenidos en un episodio en el que participamos
      - Alguien ha abandonado un episodio en el que participamos
      - Tenemos un traspaso de contenidos pendiente de aceptar
      - El destinatario a aceptado/rechazado el traspaso de contenidos que le hicimos
      - Alguien ha escrito en el chat de un episodio en el que participamos
        - Nota: Las notificaciones indicando que alguien ha escrito en el *CHAT*, se muestran una sóla vez, para no inundar esta sección con mensajes cada vez que alguien escribe en el chat.
    - El propio mensaje de notificación incluirá el nombre del episodio, escrito en color amarillo/naranja, y actuará como un botón para llevarnos directamente a la sección del episodio en la que hay novedades.
    - Hay un icono a nuestra disposición para eliminar todas las notificaciones y dejar la lista vacía.
- La mayoría de las pantallas tienen un botón circular, en la esquina inferior derecha, con el signo " + ".
- Este botón sirve para <u>AÑADIR</u>. Dependiendo de la pantalla en la que estemos, podremos añadir contenidos, participantes, grupos de contactos, melodías, etc.
- En esta guía se explican las opciones disponibles de este botón, según el caso.

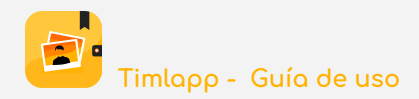

# 6. ¿Cómo se organiza la información en Timlopp?

- 1) Los contenidos se agrupan en "Episodios" y éstos, a su vez, se dividen en "Actividades".
  - a) Cada episodio tendrá, como mínimo, una actividad.
  - b) En el siguiente esquema se puede ver cómo se distribuye la información por cada episodio y las diferentes secciones:

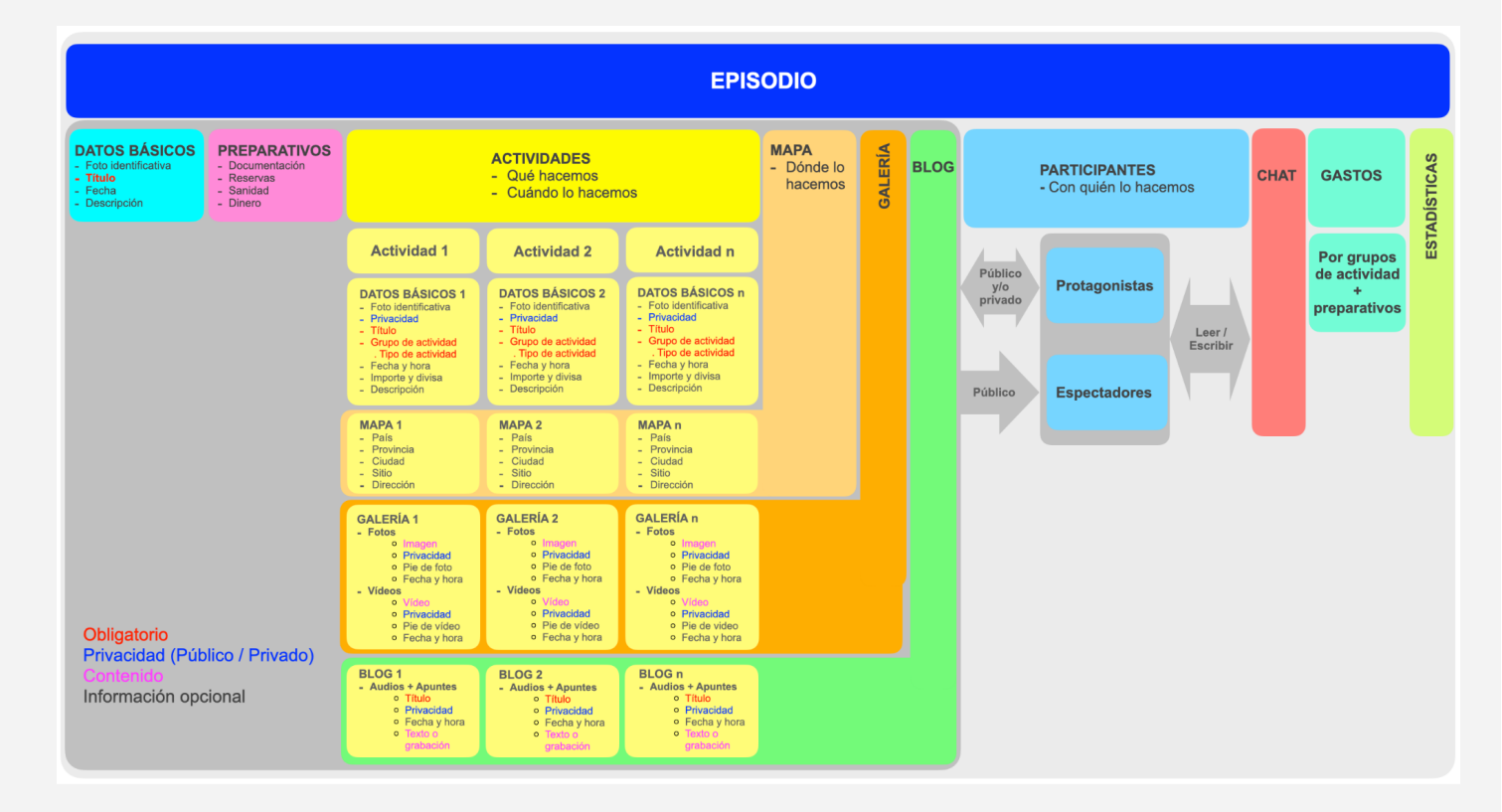

# NOTAS:

- Cada contenido que se sube a Timlopp, se vincula a una única actividad.
  - $\circ$   $\,$  Un contenido no puede estar en dos actividades distintas  $\,$
- Los contenidos pueden ser visualizados a nivel actividad (los que pertenezcan a dicha actividad) o a nivel episodio (de forma conjunta los de todas las actividades).

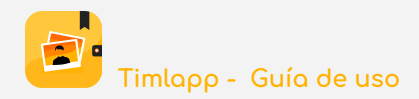

# 7. ¿Cómo se muestra la información en Timlopp?

- En la pantalla *HOME*, veremos una foto por cada episodio en el que participemos.
  - Pulsando sobre la imagen, accederemos a las actividades del episodio
    - Pulsando en una imagen de una actividad, veremos los detalles de esa actividad y su galería de fotos
      - Pulsando en la imagen de una foto, se ampliará y podremos seleccionar *VER DIAPOSITIVAS* para ver la galería completa en secuencia.

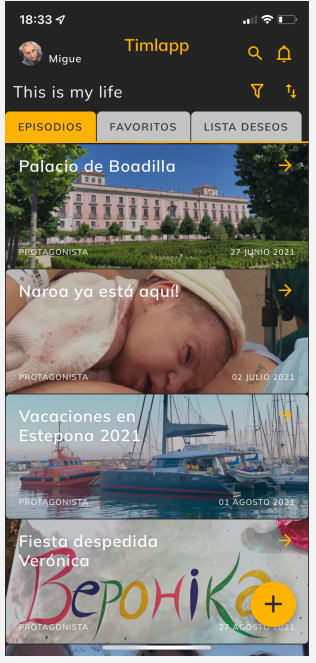

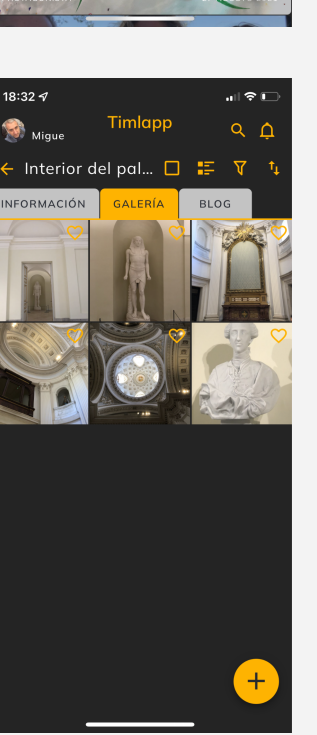

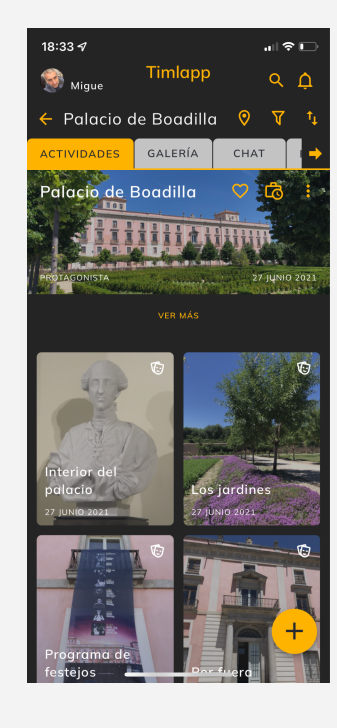

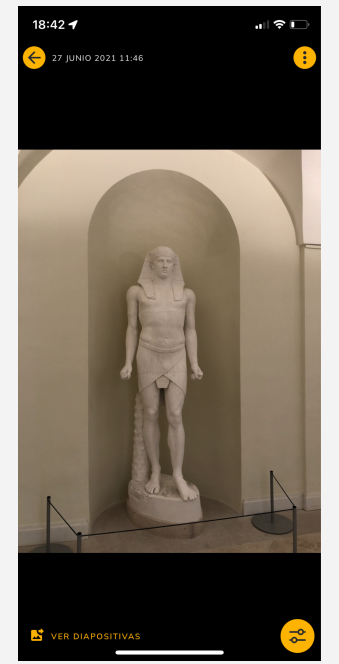

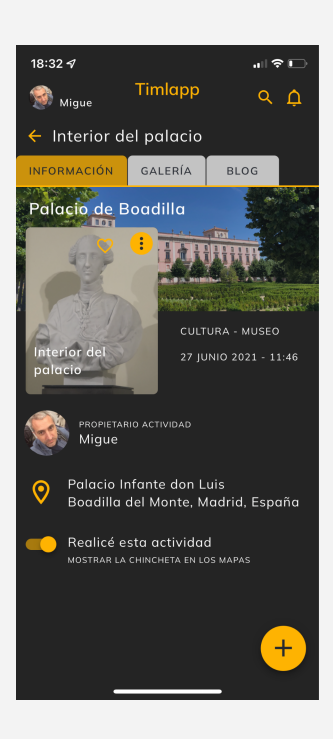

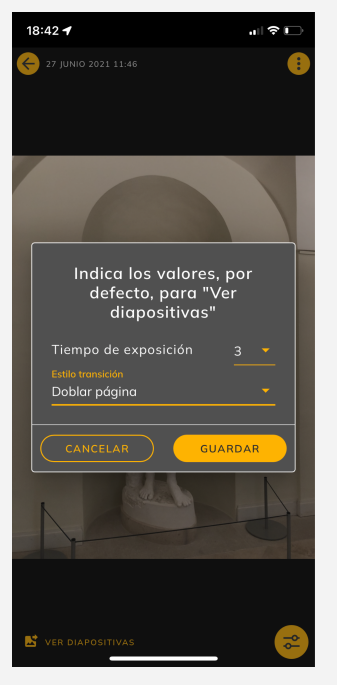

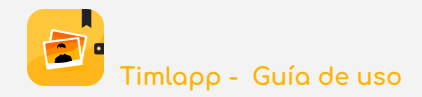

# 8. Privacidad de los contenidos

- Cuando se añaden contenidos a Timlopp, la app nos da opción a que indiquemos si son públicos o privados:
  - Esto aplica a Actividades, fotos, vídeos, audios y apuntes de texto
    - Los episodios siempre son *públicos*.
  - Si decimos que el contenido que estamos subiendo es *público* (opción por defecto) todos los participantes de ese episodio verán/oirán lo que estamos subiendo
  - Si es *privado* sólo será visible/audible por el usuario que lo subió
  - Estos permisos los podemos cambiar, siempre que queramos, de forma individual o de forma masiva, seleccionando varios contenidos de una actividad o del episodio.

#### NOTAS:

- La privacidad queda restringida al ámbito de cada episodio.
- Cada episodio tiene su grupo de PARTICIPANTES.
- Nunca un contenido podrá ser visualizado por un usuario que no participa en el episodio en el que se añade el contenido, aunque sea público

#### 9. Roles

- Hay dos formas de participar en un episodio:
  - Como protagonista
  - Como espectador
- Todos los usuarios de Timlopp pueden añadir episodios
  - En ese caso, siempre participarán como protagonista
  - Cuando el usuario es invitado a participar en un episodio, quien le invita determinará si va a participar como protagonista o como espectador.
    - Todos los participantes del episodio recibirán una notificación indicando quién ha sido invitado a participar y cuál es su rol
    - Este rol puede ser modificado con posterioridad
      - Ha de ser un protagonista quien lo haga y no necesariamente quien le invitó
      - Un participante no puede cambiarse su propio rol
      - Cualquier espectador puede ser cambiado a protagonista (por un protagonista del episodio)
      - Si el usuario fue invitado como protagonista y ya subió algún contenido, no se podrá cambiar su rol a espectador mientras no elimine dichos contenidos.
      - Los cambios de rol implican una notificación a los participantes del episodio para que sean informados de la nueva situación.

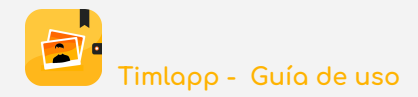

# 9.1. ¿Qué puede hacer un PROTAGONISTA?

- Puede añadir contenidos:
  - Actividades
  - Fotos, vídeos, audios y apuntes de texto
- Puede modificar parámetros de configuración del episodio y/o de las actividades
  - Episodio:
    - Título, Descripción, Fecha, Foto del episodio, Melodía de fondo para cuando se visualicen las fotos del episodio completo
  - Actividad:
    - Título, Descripción, Grupo de actividad, Tipo de actividad, Fecha, Hora, Importe, Divisa, Melodía de fondo para cuando se visualicen sólo las fotos de esa actividad, País, Provincia, Ciudad, Nombre del sitio, Dirección del sitio
- Puede participar en el *CHAT* para conversar con los demás participantes del episodio
- Puede añadir a otros participantes al episodio (indicando el rol con el que participarán)
- Puede modificar el rol de otros participantes
  - Excepto si quiere hacer espectador a un protagonista que ya ha subido algún contenido al episodio.
  - En este caso, sólo podría hacerlo si el protagonista previamente elimina sus contenidos del episodio.
- Puede eliminar a otros participantes del episodio
  - El usuario que creó el episodio no puede ser eliminado por otro protagonista
  - Tampoco puede ser eliminado un protagonista que ya ha subido contenidos al episodio (fotos, vídeos, audios y/o apuntes de texto). Hay que pedirle, previamente, que los elimine.
  - Los espectadores siempre pueden ser eliminados.
- Puede visualizar, además de sus propios contenidos (públicos y privados), todos los que han aportado otros protagonistas al episodio, siempre y cuando los aportaran como públicos.
  - Los que fueron subidos como privados, sólo serán visualizados por sus propietarios.
- Puede incluir *PREPARATIVOS* al episodio y visualizar los que otros protagonistas han incluido
- Puede visualizar el resumen de *GASTOS* del episodio y acceder a las actividades o preparativos para ver en detalle cada gasto.
- Puede visualizar en el mapa la localización de las actividades realizadas en el episodio
  - Se muestran en modo chincheta, de forma que pulsando sobre una de ellas se accede a esa actividad en concreto, para ver su detalle
- Puede consultar las ESTADÍSTICAS del episodio
  - Resumen de cuántos contenidos (fotos, vídeos, audios y apuntes de texto) han sido aportados por el usuario y cuántos por otros protagonistas
- Puede *COMPARTIR CON* otras personas que no son usuarios de Timlopp los contenidos que el propio usuario ha aportado al episodio. Nunca los de otros protagonistas.
  - Indicando el email del destinatario, esa persona recibirá un correo con un enlace para visualizar, de forma web, los contenidos
  - Este permiso se puede revocar, cuando el usuario lo crea oportuno y el destinatario dejará de tener acceso.
- Puede abandonar el episodio
  - Excepto si es el propietario del episodio (creador): Como creador, puede eliminar el episodio.

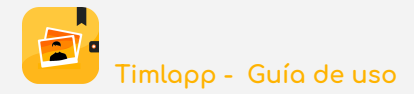

- Si es espectador o protagonista que no ha subido ningún contenido, puede abandonar el episodio cuando quiera
- Una vez abandonado un episodio, para volver a participar, debe ser invitado por un protagonista
- Si es un protagonista que ha subido contenidos, previamente deberá eliminarlos, antes de abandonar el episodio.
- Cuando se abandona un episodio, Timlopp preguntará si se quieren eliminar los mensajes en el CHAT del episodio o si quiere dejarlos.
  - Si se eliminan, se podría perder el hilo de los diálogos
  - Si el usuario decide mantenerlos, su nombre desaparecerá de los mensajes y se mostrará "usuario desconocido".

# 9.2. ¿Qué puede hacer un ESPECTADOR?

- Puede participar en el CHAT del episodio para conversar con los demás participantes
- Puede visualizar todos los contenidos públicos que han aportado los protagonistas al episodio
- Puede visualizar el resumen de *GASTOS* del episodio y acceder a las actividades o preparativos para ver en detalle cada gasto.
- Pueden visualizar en el mapa la localización de las actividades realizadas en el episodio
  - Se muestran en modo chincheta, de forma que pulsando sobre una de ellas se accede a esa actividad en concreto, para ver su detalle
  - NOTA: Como espectador, estas localizaciones no se mostrarán en la sección MAPAMUNDI, puesto que no constan como actividades realizadas. Sólo les constan a los que participan como protagonistas.
- Pueden consultar las *ESTADÍSTICAS* del episodio
  - Resumen de cuántos contenidos (fotos, vídeos, audios y apuntes de texto) han sido aportados por los protagonistas

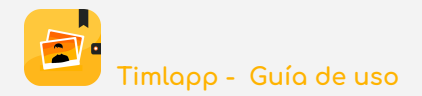

# **10. BOTÓN-AÑADIR**

En casi todas las pantallas de la app encontrarás este botón, en la esquina inferior derecha:.

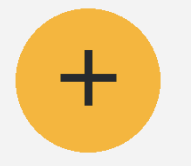

Este botón es para añadir contenidos.

Dependiendo de la pantalla en la que te encuentres, cuando lo pulses, te mostrará distintas opciones que puedes añadir:

- Episodios
- Actividades
- Fotos, vídeos, audios, apuntes de texto
- Participantes
- Melodías
- Preparativos
- Grupos de contactos
- etc.

# 11. Añadir EPISODIO

Hay varias formas para añadir nuevos episodios a Timlopp.

- A. Eligiendo la opción *Episodio* cuando pulses en el botón para añadir contenidos
- B. Cuando subas contenidos (fotos, vídeos, audios o apuntes de texto), sin estar dentro de un episodio en concreto, Timlopp te preguntará si quieres añadir estos contenidos a un episodio existente o si quieres crear uno nuevo.

El único dato que tendrás que teclear es el nombre que quieres dar al episodio (*Título*). Los demás, los podrá Timlopp por defecto y podrás modificarlos cuando quieras.

Una vez creado, podrás subir contenidos (fotos, vídeos, audios y apuntes de texto), añadir otras actividades o invitar a otros usuarios a participar.

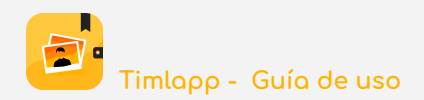

# 12. Añadir ACTIVIDAD

| 11:00 🕫                                             |                                | . II 🗢 🗩                      |
|-----------------------------------------------------|--------------------------------|-------------------------------|
| igue 😵                                              | Timlapı                        | ۍ د <del>ن</del>              |
| 🔶 Añadir                                            | actividad                      |                               |
| ACTIVIDAD                                           | DETALLES                       | LOCALIDAD                     |
| NOTA:<br>Por defecto, s<br>indicaste en l           | se muestran l<br>la sección CC | os valores que<br>NFIGURACIÓN |
| <sub>País</sub><br>España                           |                                | × -                           |
| Provincia<br>Madrid                                 |                                | × •                           |
| <sup>Ciudad</sup><br>Madrid                         |                                |                               |
| Nombre del lugar o establecimiento Dirección        |                                |                               |
| Pulsa aquí, si quieres capturar tu ubicación actual |                                |                               |
| VOLVE                                               | R )                            | GUARDAR                       |

Para añadir actividades debes seleccionar esta opción en el <u>BOTÓN-AÑADIR</u>.

De toda la información que podrás indicar para la actividad, la única obligatoria será el *Título*. Lo demás, lo pondrá Timlopp por defecto y podrás modificarlo durante el proceso de añadir actividad o cuando quieras.

La mayoría de las actividades se realizan en un lugar y nos puede interesar que Timlopp ponga una chincheta en el <u>MAPAMUNDI</u>, en el lugar donde la realizamos. Para esto, puedes hacer dos cosas, en la sección *LOCALIDAD*, durante este proceso:

A. Indicar el país, provincia, ciudad, sitio y dirección

Timlopp, por defecto, mostrará los valores que tengas indicados en <u>CONFIGURACIÓN</u>

**B.** Pulsar en el botón que encontrarás en la parte inferior de la pantalla y Google Map, de forma automática, completará los datos de País, Provincia, Ciudad y dirección.

#### NOTAS:

- Las actividades se pueden clasificar, lo que te facilitará la búsqueda posterior de información ⇒ ¡Te recomendamos que siempre las clasifiques!
- Hay 7 grupos de actividades:
  - de tipo Social
  - de tipo Trabajo
  - de tipo Alojamiento
  - de tipo Hobbies
  - de tipo *Locomoción*
  - de tipo *Deportes*
  - de tipo Cultura
- Cada una de estos grupos tiene una amplia lista de tipos.
- Debes seleccionar tanto el grupo como el tipo.
- Si no encuentras el tipo que buscas, ¡dínoslo! (info@timlapp.com)
- Si no clasificas la actividad, Timlopp, por defecto la clasificará como:
  - Grupo = Prometo clasificarlo más tarde
  - Tipo = Seguro que lo haré

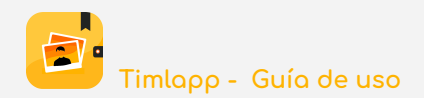

# 13. Añadir FOTOS y/o VÍDEOS

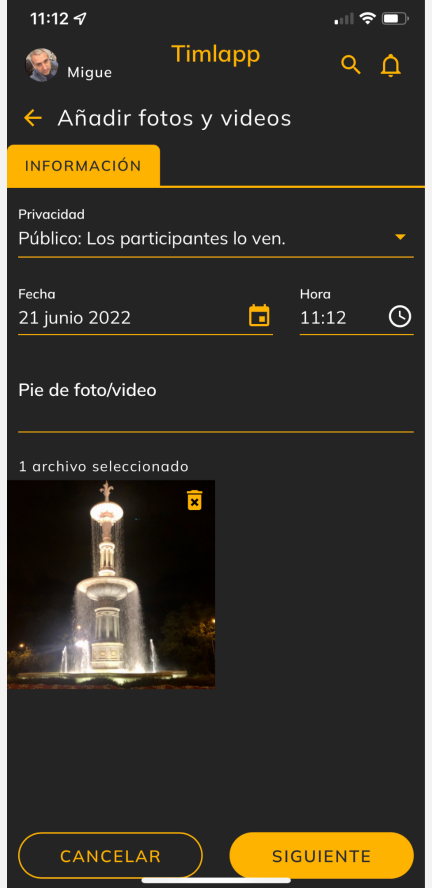

#### Elige la opción Fotos/vídeos en el BOTÓN-AÑADIR.

Timlopp te ofrecerá 2 opciones:

A. Capturarlo con la cámara ⇒ No se guarda copia de la imagen capturada en el dispositivo. Va directamente a Timlopp.
B. Seleccionar de la galería del dispositivo ⇒ Máximo 50 fotos/vídeos

**Timlapp** te mostrará una pantalla para que completes, si quieres, la información de los contenidos que vas a añadir:

- Privacidad  $\Rightarrow$  Te recomendamos que leas el capítulo Privacidad de los contenidos.

- Fecha
- Hora
- Pie de foto

Si los valores propuestos por Timlopp son correctos para ti, jacéptalos y ya está!

Si no lo son, puedes modificarlos ahora o cuando quieras.

# NOTAS:

Si no estabas posicionado dentro de la información de un episodio en concreto, Timlopp te preguntará:

- A. ¿Quieres añadirlo a un episodio existente?
  - Si la respuest es SI, te mostrará un desplegable para que elijas episodio y actividad
- B. ¿Quieres crear un episodio nuevo?
  - Si eliges esta opción, tendrás que indicar el título del nuevo episodio y Timlopp hará todo lo demás.

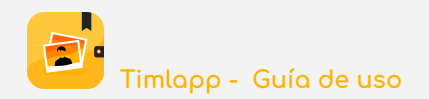

# 14. Añadir AUDIO

| 11:33 🛷                           |             |                          | .ul 🗢 |     |
|-----------------------------------|-------------|--------------------------|-------|-----|
| 🞯 Migue                           | Timlapp     | )                        | ٩     | ¢   |
| 🗲 Blog                            |             |                          |       |     |
| AÑADIR AUDIO                      |             |                          |       |     |
| Privacidad<br>Público: Los partic | cipantes lo | ven.                     |       |     |
|                                   |             |                          |       |     |
| Título                            |             |                          |       |     |
|                                   |             |                          |       |     |
|                                   |             |                          |       |     |
| <sup>Fecha</sup><br>21 junio 2022 | × 🖬         | <sub>Нога</sub><br>11:32 |       | (5) |
|                                   |             |                          |       |     |
|                                   |             |                          |       |     |
|                                   |             |                          |       |     |
|                                   |             |                          |       |     |
|                                   |             |                          |       |     |
|                                   |             |                          |       |     |
|                                   |             |                          |       |     |
|                                   |             |                          |       |     |
| CANCELAR                          |             | AÑA                      |       |     |

#### Elige la opción Audio en el BOTÓN-AÑADIR.

Timlopp te ofrecerá 2 opciones:

**A.** Grabarlo con el micrófono  $\Rightarrow$  No se guarda copia de la grabación en el dispositivo. Va directamente a Timlopp.

Pulsa el botón para empezar a grabar cuando estés listo y detén la grabación cuando haya finalizado.

**B.** Seleccionar de la galería del dispositivo

**Timlopp** te mostrará una pantalla para verifiques la información del audio que vas a añadir:

- Privacidad  $\Rightarrow$  Te recomendamos que leas el capítulo Privacidad de los contenidos

- Título ⇒ Obligatorio
- Fecha
- Hora

Si los valores propuestos por Timlopp son correctos para ti, jacéptalos y ya está!

Si no lo son, puedes modificarlos ahora o cuando quieras.

#### NOTAS:

Si no estabas posicionado dentro de la información de un episodio y actividad en concreto, Timlopp te preguntará:

- A. ¿Quieres añadirlo a un episodio existente?
  - Si la respuest es SI, te mostrará un desplegable para que elijas episodio y actividad
- B. ¿Quieres crear un episodio nuevo?
  - Si eliges esta opción, tendrás que indicar el título del nuevo episodio y Timlopp hará todo lo demás.

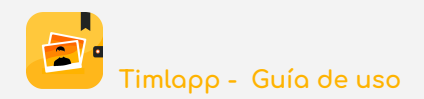

# **15. Añadir APUNTE DE TEXTO**

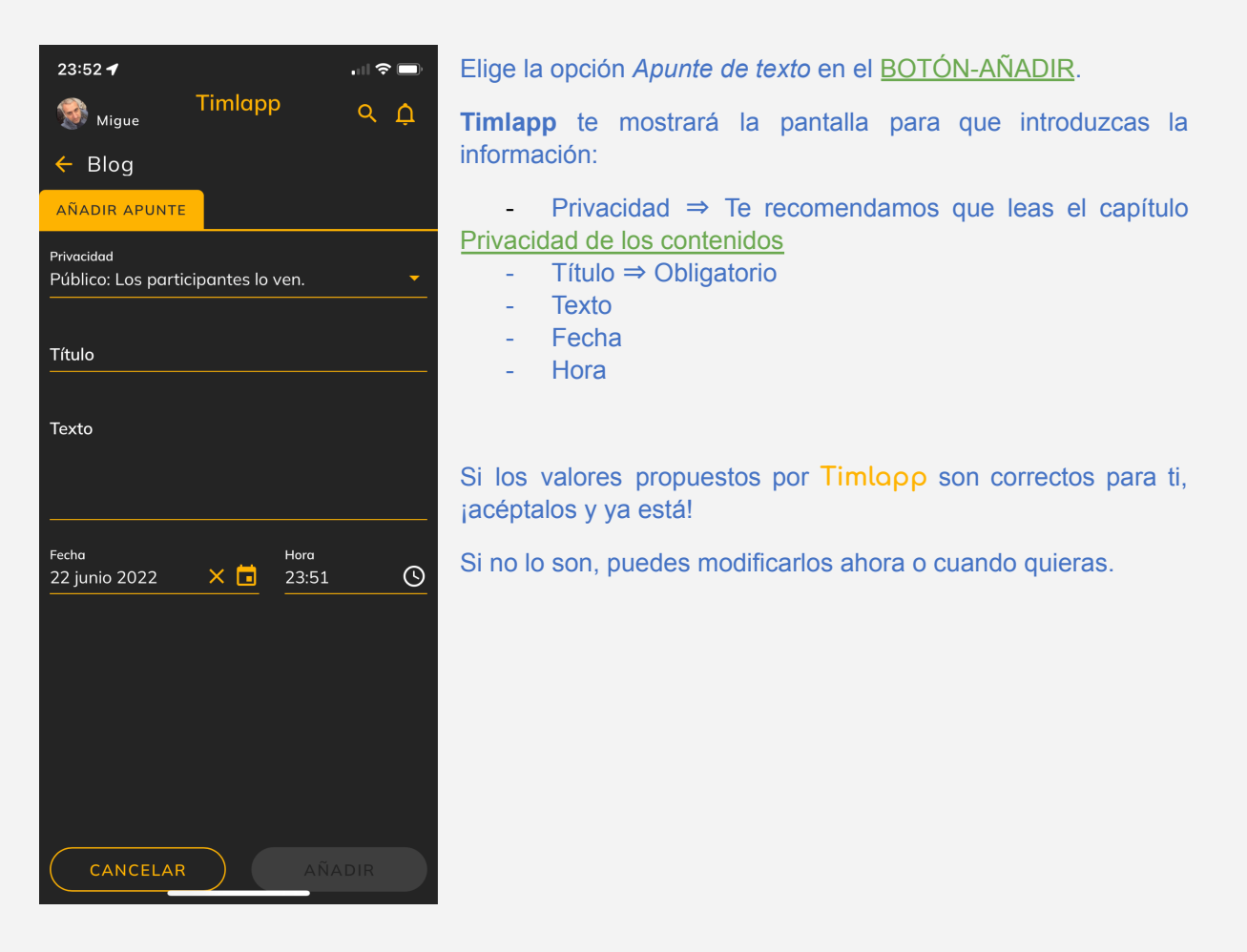

# NOTAS:

Si no estabas posicionado dentro de la información de un episodio y actividad en concreto, **Timlapp** te preguntará:

- A. ¿Quieres añadirlo a un episodio existente?
  - Si la respuest es SI, te mostrará un desplegable para que elijas episodio y actividad
- B. ¿Quieres crear un episodio nuevo?
  - Si eliges esta opción, tendrás que indicar el título del nuevo episodio y Timlopp hará todo lo demás.

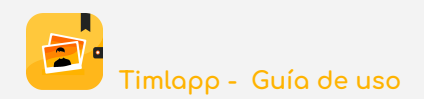

# **16. Añadir PARTICIPANTE**

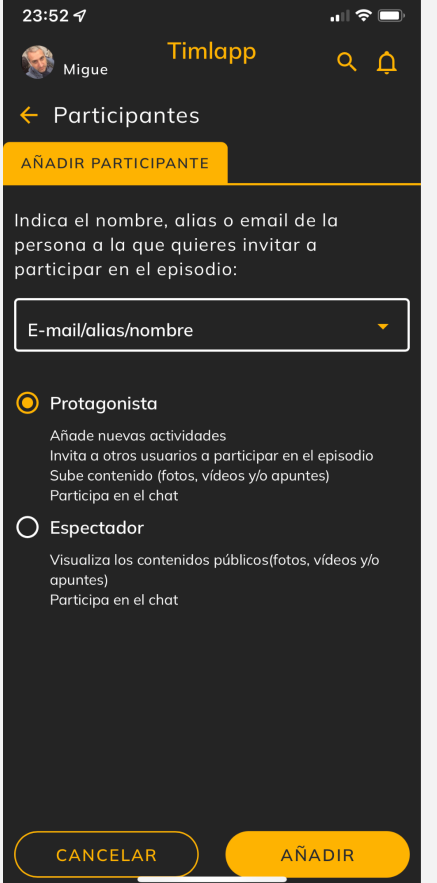

Para añadir participantes a un episodio, debes entrar en la sección PARTICIPANTES del episodio en concreto.

En el <u>BOTÓN-AÑADIR</u> se mostrarán 2 opciones:

- **A.** Añadir un participante
- B. Añadir un grupo de participantes

Si eliges la opción **A**, en la pantalla que se mostrará debes indicar:

*Alias/email/nombre* de la persona que quieres añadir (debe ser usuario de Timlopp).

*Rol* con el que quieres que participe (protagonista o espectador)

- Te recomendamos que leas el capítulo Roles

Si eliges la opción **B**, **Timlopp** te mostrará la lista de grupos que tienes disponibles para que elijas la que te interese.

- Te recomendamos que leas el capítulo CONTACTOS

#### NOTAS:

Tanto la/s persona/s que has añadido como los demás participantes (si los hubiera) recibirán una notificación informando de los cambios.

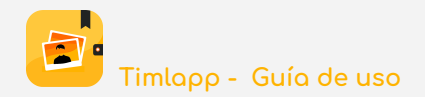

# 17. Añadir MELODÍA

Cuando visualizas la galería de una actividad o de un episodio completo, **Timlopp** te da la opción de que suene, como música de fondo durante la reproducción, una melodía que previamente hayas añadido a la app.

Vamos a distinguir entre 2 conceptos:

- Añadir melodías a Timlopp
- Asignar una melodía a un episodio o a una actividad

En este capítulo te explicaremos cómo **añadir melodías** a Timlopp.

Lo primero que tienes que hacer es ir al Menú de OPCIONES.

Aquí, elige la opción MELODÍAS.

En esta pantalla se mostrarán las melodías que vayas añadiendo a Timlopp.

Pulsa en el BOTÓN-AÑADIR y elige la opción "Añadir melodía".

| 12:08 🕫                                           |                   | 🗢 🗈  |
|---------------------------------------------------|-------------------|------|
| igue Migue                                        | Timlapp           | ЧĻ   |
| 🔶 Melodías                                        |                   |      |
| AÑADIR MELODÍ                                     | A                 |      |
| Título de la melodía *<br>Indica el título de<br> | la melodía        |      |
| Tipo de melodía<br>pop, rock, blues, j            | azz, cumbia, etc. |      |
| Autor<br>Indica el nombre                         | del grupo/autor   |      |
| Añadir fiche                                      | ro *.mp3 o *.m4a  |      |
|                                                   |                   |      |
|                                                   |                   |      |
|                                                   |                   |      |
|                                                   |                   |      |
|                                                   |                   |      |
| CANCELAF                                          | AÑ                | ADIR |

En esta pantalla podrás indicar la información:

- Título de la melodía  $\Rightarrow$  Obligatorio
- Tipo
- Autor

- Pulsando en el botón *Añadir fichero \*.mp3 o \*.m4a* accederás al explorador de ficheros de tu dispositivo para que busques la melodía que quieres.

Por último, pulsa en el botón AÑADIR y ya lo tienes!

Ahora podrás asignar esta melodía a una actividad en concreto o a un episodio por completo, para que suene de fondo cuando visualices tus fotos.

- Ver Asignar MELODÍA

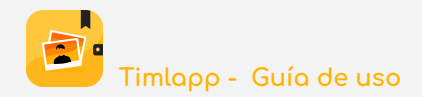

# 18. Asignar MELODÍA

Cuando visualizas la galería de una actividad o de un episodio completo, **Timlopp** te da la opción de que suene, como música de fondo durante la reproducción, una melodía que previamente hayas añadido a la app.

Vamos a distinguir entre 2 conceptos:

- Añadir melodías a Timlopp  $\Rightarrow$  <u>Añadir MELODÍA</u>
- Asignar una melodía a un episodio o a una actividad

En este capítulo te explicaremos cómo **asignar una melodía** a una actividad o a un episodio.

Puedes hacerlo de 2 formas:

- Modificando los datos relativos al episodio o a la actividad:
  - Edita el episodio:
    - Aquí encontrarás el desplegable para acceder a la lista de melodías que tengas cargadas en Timlopp.
    - Elige la que te interese y guarda los datos.
    - NOTA:
      - Esta melodía sonará de música de fondo cuando visualices tus fotos desde la galería del episodio al completo o desde una actividad en concreto, siempre y cuando esta actividad no tenga su propia melodía asignada.
  - Edita la actividad:
    - En la sección DETALLES encontrarás el desplegable para acceder a la lista de melodías que tengas cargadas en Timloρp.
    - Elige la que te interese y guarda los datos.
    - NOTA:
      - Esta melodía sonará de música de fondo cuando visualices tus fotos desde la galería de esta actividad en concreto.
- Desde la sección Melodías del Menú de opciones
  - Ve al Menú de OPCIONES.
  - Elige la opción <u>MELODÍAS</u>.
  - En esta pantalla se mostrarán las melodías que has añadido a Timlopp.
  - Pulsa en el botón de opciones de la melodía que te interesa y elige Asignar.
    - Timlopp te mostrará la lista de episodios en los que participas como protagonista y sus respectivas actividades.
    - Elige la combinación de episodio/actividad que te interese y ¡ya está!

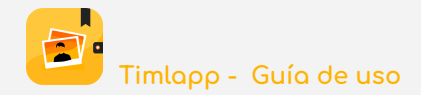

# **19. Añadir PREPARATIVOS**

Es posible que para realizar algún episodio sea necesario algún tipo de preparativo. Esto es más importante cuando se trata de planificar episodios que proyectamos realizar en un futuro.

Para estos casos, Timlopp te da la opción de indicar qué tipos de preparativos requiere el episodio.

Lo primero que tienes que hacer es entrar en el episodio e ir a la sección PREPARATIVOS.

Pulsa en el <u>BOTÓN-AÑADIR</u> y elige la opción Añadir preparativo.

| 12:40 🗸                 |                |          |
|-------------------------|----------------|----------|
| Migue Tim               | lapp           | сĊ       |
| 🔶 Preparativos          |                |          |
| AÑADIR PREPARATIVO      |                |          |
| Tipo de preparativo     |                | •        |
| Descripción del preparc | ntivo          |          |
| Importe                 | Moneda<br>Euro | <b>–</b> |
| Añadir documento        |                |          |
|                         | PDF            |          |
|                         | PDF            |          |
|                         | PDF            |          |
|                         | PDF            |          |
|                         | PDF            |          |

En la pantalla que se muestra, podrás elegir entre 4 tipos de preparativos:

- A. Documentación
- B. Reservas
- C. Salud
- D. Dinero

Elige el tipo apropiado e introduce el texto que explique en qué consiste el preparativo.

Indica el importe y la divisa (si procede).

Puedes adjuntar ficheros tipo PDF, si fuera necesario, para enriquecer la información relativa a este preparativo (por ejemplo, un horario de trenes, una cartilla de vacunación, etc.).

Por último, pulsa AÑADIR y ya lo tienes!

#### NOTA:

- Si los preparativos tienen coste, **Timlopp** los irá sumando y mostrará los totales en la sección *GASTOS* del episodio.

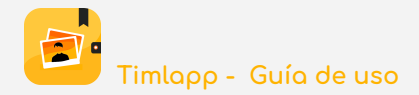

# 20. Añadir GRUPO DE CONTACTOS

Antes de nada, vamos a aclarar algunos conceptos, respecto a los contactos:

- Timlopp no accede a los contactos de tu dispositivo
- La lista de contactos de Timlopp se va construyendo a medida que vas compartiendo episodios con otros usuarios.
- Si nunca participas en episodios con otros usuarios, tu lista de contactos estará vacía.

Aclarado esto, para crear grupos de contactos primero has de tener... contactos!

Ve al Menú de OPCIONES y elige la opción "Contactos".

- En la pantalla que te muestra Timlopp, verás que hay 2 secciones:
  - MIS CONTACTOS
  - GRUPOS
- Entra en la sección GRUPOS, pulsa en el BOTÓN-AÑADIR y elige la opción "Añadir grupo".

| 12:53 <b></b>                                  | En esta pantalla, debes indicar:                                                                                                    |
|------------------------------------------------|----------------------------------------------------------------------------------------------------|
| ∰ <sub>Migue</sub> I Imlapp ح ب<br>← Contactos | <ul><li>A. El nombre del grupo</li><li>B. Una descripción para este grupo</li></ul>                                                                   |
| AÑADIR GRUPO                                   | Además, puedes asignar una foto, que te ayudará a                                                                                                    |
| Elegir foto del grupo                          | Por último, pulsa AÑADIR y ya casi está!                                                                                                    |
| Descripción                                    |                                                                                                    |
|                                                | Lo siguiente que debes hacer es añadir contactos al grupo que has creado.                                                                             |
|                                                | • Ve a la sección <i>MIS CONTACTOS</i> y selecciona los que quieres añadir y después pulsa en "Añadir a Grupo".                                       |
|                                                | <b>Timlopp</b> te mostrará la lista de grupos que has creado<br>Selecciona el que te interese y, ahora sí, ya tienes un grupo de<br>contactos creado! |
|                                                |                                                                                                    |
| CANCELAR AÑADIR                                |                                                                                                    |

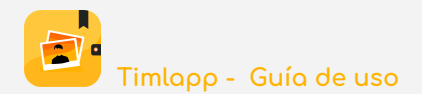

# 21. Menú de OPCIONES

Pulsando sobre la foto del usuario y/o su Alias (esquina superior izquierda de la pantalla), se accede a un menú con las siguientes opciones:

- This is my life
  - Te lleva a la pantalla *HOME* de Timlopp

# • Configuración

- Aquí puedes indicar valores por defecto para cuando añadas nuevas actividades (País, Provincia y ciudad)
- La fecha de inicio de tu historia, que bien podría ser la fecha de tu nacimiento, pero eso es a tu elección. Esta fecha se muestra en la opción <u>Mi historia</u>, que encontrarás en este menú de opciones.
- También puedes indicar los valores por defecto para el tipo de moneda que vas a usar cuando indiques los importes de las actividades o los preparativos.
- Por último, en esta sección podrás elegir el idioma en el que prefieres usar la app (español inglés, francés, italiano o portugués).

#### • Mi cuenta

 En esta sección puedes actualizar tus datos (Nombre, apellidos y alias), cambiar tu contraseña o eliminar tu cuenta Timlopp.

#### • Mi historia

- A modo de línea cronológica, partiendo del valor que hayas indicado para Fecha de inicio de mi historia en la sección <u>Configuración</u>, puedes ver fácilmente los años en los que has realizado alguna actividad y en los que no. Pulsa sobre un año que aparezca en color amarillo/naranja y verás todas las actividades que realizaste ese año.
- Además, en la sección *LISTA DE DESEOS*, verás las actividades que tienes planificado realizar en un futuro.

#### • Mapamundi

- En la sección *LUGARES VISITADOS* verás una chincheta localizada en cada sitio del planeta en el que has realizado alguna actividad.
- Pulsa en "?" y verás cómo se relacionan los colores con los tipos de actividades.
- Puedes filtrar qué tipo de actividades quieres ver en el mapa.
- Si pulsas en una chincheta, **Timlopp** te mostrará esa actividad.
- En la sección *LISTA DE DESEOS*, verás los lugares en los que tienes previsto realizar alguna actividad en el futuro.

#### • Papelera

• Lo que eliminas se envía a la PAPELERA.

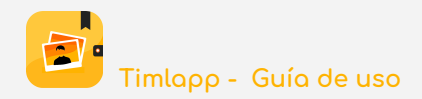

- Desde aquí puedes eliminarlo definitivamente o recuperarlo, si lo borraste por error.
- Recuerda que, mientras no elimines definitivamente los contenidos de la PAPELERA, siguen contando espacio de tu cuota de usuario.
- NOTA:
  - Los PREPARATIVOS son los únicos contenidos que se eliminan directamente y no van a la papelera. ¡Tenlo en cuenta!

#### • Contactos

- En esta sección puedes ver tu lista de contactos.
- Recuerda que Timlopp no accede a los contactos de tu dispositivo.
- Esta lista se construye automáticamente a medida que vas compartiendo episodios con otros usuarios de la app.
  - Si no compartes episodios con otros usuarios, tu lista de contactos estará vacía.
- Además, en esta sección podrás crear/modificar/eliminar grupos de contactos y ver qué episodios compartes con un contacto en particular.

#### • Estadísticas

- Aquí puedes ver un resumen de lo que has subido a Timlopp:
  - En cuántos episodios participas
  - Cuántas fotos/vídeos has subido
  - El espacio que tienes ocupado, lo que te queda libre
  - etc.

#### • Traspasos

- Cada usuario es propietario de los contenidos que sube a Timlopp y ocupan cuota de su espacio de datos. Los demás, pueden verlos (si son públicos) pero no pueden compartirlos con otras personas.
- Desde las galerías de Actividad y/o Episodio, puedes seleccionar grupos de fotos/vídeos y traspasar la propiedad a otro protagonista.
- En esta sección verás si has recibido algún traspaso y lo tienes pendiente de aceptar/rechazar o, si fuiste tú quien lo emitió, si está pendiente de aceptar/rechazar por parte del destinatario.

#### • Suscripción

- Desde aquí puedes realizar el proceso de suscripción a Timlopp.
- Te recordamos que la versión descargada, por primera vez, te ofrece una cuota de espacio de datos de 100MB, totalmente gratuita, para que puedas evaluar todas las funcionalidades (no hay restricciones).
- Si te convence, y quieres más espacio, debes contratar una suscripción anual.
- La forma de pago será la que tengas configurada en tu portal de descarga correspondiente (Apple store o Play Store).
- El importe lo verás en esta sección.
- La suscripción ampliará la cuota de espacio de datos hasta 25 GB.

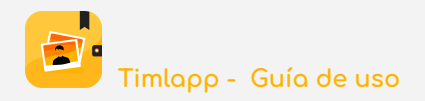

- Timlopp reduce la resolución de las fotos hasta aproximadamente 500KB.
- Si guardas 500 fotos por año, con 25 GB podrías subir 50.000 fotos, el equivalente a 100 años.
- Más adelante tendremos una suscripción tipo "Premium", en la que podrás almacenar contenidos con la resolución original con la que fueron capturados. Obviamente, el importe será superior.
- Te informaremos oportunamente, por si estuvieras interesado.

# • Melodías

- Para que escuches una música de fondo mientras visualizas tus fotos, debes incluir en esta sección las melodías.
- En esta sección puedes añadir/modificar/eliminar las melodías y asignarlas a episodios o actividades.

# • Preguntas frecuentes

 Si tienes dudas respecto a cómo funciona Timlopp, puedes buscar respuestas en esta sección.

# • Políticas de privacidad y uso

- Te recomendamos que leas la información contenida en las secciones:
  - AVISO LEGAL
  - POLÍTICA DE COOKIES
  - POLÍTICA DE USO
  - POLÍTICAS DE PRIVACIDAD
- Aquí encontrarás siempre la última versión.
- Si hubiera algún cambio, te lo notificaremos y, si fuera necesario, te solicitaremos tu consentimiento.

#### • Cerrar sesión

- Tu sesión de Timlopp se cerrará
- Cuando vuelvas a conectarte, tendrás que indicar tu usuario y contraseña.

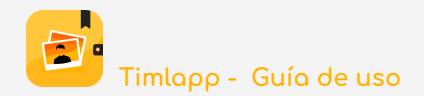

# 22. BÚSQUEDAS

En todas las pantallas encontrarás un botón, en la esquina superior derecha, para acceder a las búsquedas.

Hay dos formas de buscar información:

- La **búsqueda sencilla** consiste en teclear el texto que estamos buscando (mínimo 3 caracteres) en la ventana de búsqueda que se muestra cuando pulsamos el botón.
  - En este caso, Timlopp buscará episodios que contengan los caracteres tecleados en alguno de sus datos (título, descripción, etc.).
  - Como resultado, se mostrará la lista de episodios (en imágenes) que cumplen la condición.
- Si queremos una búsqueda más exhaustiva, en lugar de teclear un texto en la ventana de búsquedas, debemos pulsar en el botón que se muestra junto a esta ventana y que nos llevará a los **filtros de búsqueda**.
  - **¿Qué estás buscando?**  $\Rightarrow$  Qué información quieres que te muestre Timlopp.
    - Episodios
      - Indica algo que contenga el título
    - Actividades  $\Rightarrow$  Opción por defecto
      - Indica algo que contenga el título
    - Fotos
      - Indica algo que contenga el pie de foto
    - Vídeos
      - Indica algo que contenga el pie de vídeo
      - Blog (audios y/o apuntes de texto)
        - Indica algo que contenga el título del apunte
  - ¿Qué hiciste?
    - Selecciona un grupo de actividad
    - Selecciona un tipo de actividad
  - ¿Cuándo lo hiciste?
    - Selecciona un rango de fechas (desde hasta)
  - **Dónde lo hiciste?** 
    - Selecciona el País
    - Selecciona la Provincia
    - Indica la Ciudad
    - Indica el sitio/establecimiento
    - Indica la dirección
  - ¿Con quién lo hiciste?
    - Selecciona un contacto con el que compartiste el/os episodio/s que estás buscando.

# NOTAS:

- Indica sólo los campos que sean necesarios.
- El resultado de la búsqueda serán todos los contenidos que cumpla todas las condiciones que hayas tecleado
- Ya sabes que la mayoría de los datos que maneja Timlopp son opcionales y que la propia app coloca muchos valores por defecto.
  - Te recomendamos que siempre revises la información de tus contenidos, para que las búsquedas resulten más eficientes:
    - Categoriza actividades, revisa fechas y horas, etc.

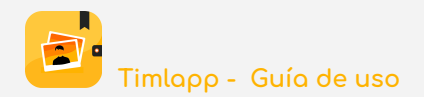

#### 23. LISTA DE DESEOS

Seguro que conoces la frase "Los viajes se viven tres veces: Cuando los soñamos, cuando los vivimos y cuando los recordamos". Pues bien, con Timlopp también puedes planificar episodios (soñarlos).

El proceso es muy sencillo:

- Crea un episodio
- Ponle la fecha en la que te gustaría realizarlo
- Añade todas las actividades que te gustaría realizar en ese episodio
  - Asegúrate que las fechas de las actividades se correspondan con el momento en el que te gustaría realizarlas.
  - Si tienen precio, indícalo en la sección DETALLES y Timlopp lo irá sumando en la sección GASTOS del episodio
  - Indica los lugares exactos en los que se realizarán las actividades
    - Revisa y modifica si es necesario, los valores que te propone Timlopp
- Ve a la sección *PREPARATIVOS* del episodio y añade los que sean necesarios
  - Si tienen precio, indícalo y Timlopp lo irá sumando en la sección GASTOS del episodio
  - Ya sólo falta que traslades este episodio a la sección LISTA DESEOS
    - Es tan sencillo como pulsar en este botón que encontrarás sobre la imagen del episodio:

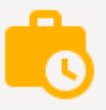

• Cuando realices el episodio, acuérdate de desmarcarlo, para que Timlopp deje de mostrarlo en la sección *LISTA DESEOS* y lo muestre en la sección *EPISODIOS*.

#### NOTA:

- En la sección *GASTOS* del episodio verás lo que te va a costar realizar este episodio y el desglose de gastos por grupo de actividades y por tipo de preparativo.

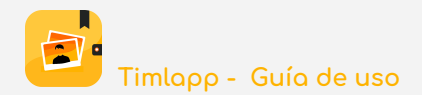

# 24. FAVORITOS

Timlopp te da la opción de que marques algunos contenidos como *Favoritos*.

Marcar y desmarcar es muy fácil. Sólo tienes que pulsar sobre el botón con forma de corazón que encontrarás sobre las imágenes de los contenidos.

Te recordamos que los contenidos susceptibles de ser marcados como favoritos son:

- Episodios
- Actividades
- Fotos
- Vídeos
- Audios
- Apuntes de texto

Cuando estés visualizando la *GALERÍA* de un episodio completo o de una actividad en concreto, puedes usar el botón de filtro, para visualizar sólo tus favoritos. Lo mismo si estás en la sección *BLOG* y quieres leer/escuchar tus apuntes/audios favoritos.

En la pantalla HOME, está la sección FAVORITOS.

Aquí puedes elegir qué quieres ver:

- Episodios  $\Rightarrow$  Por defecto
- Actividades
- Galería (Fotos / vídeos)
- BLOG (Audios / apuntes de texto)

#### NOTAS:

- Si en la sección *FAVORITOS* eliges la opción *GALERÍA*, verás que se muestra en pantalla un icono (una nota musical).
- Si lo pulsas, podrás asignar una melodía a tus fotos favoritas, que sonará como música de fondo, cuando realices un pase de diapositivas.

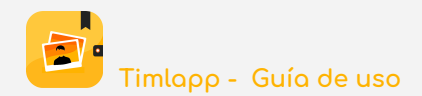

## 25. NAVEGA Y DESCUBRE

Te invitamos a que navegues por todas las opciones que tiene Timlopp para que descubras todo lo que te ofrece.

Cuando visualices la información de un EPISODIO, en la cabecera tienes todas estas secciones:

- ACTIVIDADES
  - Mínimo una actividad, máximo... las que haga falta.
- GALERÍA
  - Todas las fotos y vídeos, de todas las actividades
  - Las tuyas (públicas y privadas) y las de otros protagonistas (públicas).
- CHAT
  - Para que converses con los participantes del episodio (protagonistas y espectadores)
- PARTICIPANTES
  - Quiénes participan en el episodio
- MAPA
  - Una chincheta en cada lugar en el que se ha realizado una actividad
- BLOG
  - Todos los audios y apuntes de texto, de todas las actividades.
  - Los tuyos (públicos y privados) y los de otros protagonistas (públicos).
- PREPARATIVOS
  - Una ayuda para planificar tus viajes
- GASTOS
  - Total y desglose de gastos del episodio por grupo de actividad y por tipo de preparativo
- ESTADÍSTICAS
  - Cuántas fotos, vídeos, audios y apuntes has aportado tú y cuántos los demás protagonistas
- COMPARTIR CON
  - Indica el email de una persona que no sea usuario de Timlapp y recibirá un correo con un enlace para que visualice los contenidos que tú has aportado al episodio. Puedes revocar este permiso cuando quieras.

#### Las ACTIVIDADES también tienen sus secciones:

- INFORMACIÓN
  - De un vistazo, verás la descripción, quien es el propietario, dónde se realizó y qué tipo de actividad realizaste.
- GALERÍA
  - Tus fotos y vídeos de esta actividad (públicas y privadas) y las que han subido otros protagonistas como públicas.
- BLOG
  - Tus audios y apuntes de texto (públicos y privados) y los que han subido otros protagonistas (públicos).

En casi todas las pantallas encontrarás botones (filtrar, ordenar, seleccionar, etc.) que te ayudarán a visualizar la información. Te invitamos a que los pulses y descubras lo que te ofrecen.